研究報告書(PDFアップロード)の操作手順と各入力項目について

## 【 PDFファイルの作成 】

- ※ 作成するPDFファイルには、必ず通しページを付与してください。
   ( 成果報告に関するヘルプ 「研究報告書Web登録(PDFアップロード)について」を参照 )
- ※ 研究報告書 (PDFアップロード)の登録に使用するPDFファイルには、以下の命名規則に従って ファイル名をつけてください。

(<u>文献番号</u>)+(<u>半角ハイフン</u>)+(<u>種別名</u>) ⇒ 具体例: 202499006A-sokatsu 202499006A-buntan1

文献番号はマイページTOPに記載がありません。

- 以下の該当箇所よりご確認ください。
  - 1)マイページTOPで研究成果を登録する課題リンクをクリック。
  - 2) 研究課題情報画面の文献番号(お問合せ番号)枠内を確認。 PDFアップロード編集画面にも表示されます。

<研究課題情報画面>

文献番号(お問合せ番号)枠内に記載

<PDFアップロード編集画面> 画面上部緑のバー(左端部分に記載)

| 厚生労働科学研究成果                        | データベース                                                                                          |                    | 0 47 - NO          | π <i>(-</i> 1−910P = #779 k |
|-----------------------------------|-------------------------------------------------------------------------------------------------|--------------------|--------------------|-----------------------------|
| MHUW ORANTS SYSTEM                |                                                                                                 | <del>#</del> ₩-9≺- | -26205 ( F-24-2080 | COMPANY CONTRACTOR          |
| \$7-3-9 TOP                       | 研究省情報の表示研究者                                                                                     | 出版に関するヘルプ          | RANKE ERITONAT     | 担当課一覧                       |
|                                   |                                                                                                 |                    |                    |                             |
| 0000の研究                           |                                                                                                 |                    | /                  |                             |
|                                   |                                                                                                 |                    |                    |                             |
| 研究課題情報                            |                                                                                                 | /                  |                    |                             |
| 研究年度                              | 平成25(2013)年度                                                                                    | /                  |                    |                             |
| 研究課題名                             | 00000###                                                                                        |                    |                    |                             |
| 課總会与                              |                                                                                                 |                    |                    |                             |
| 研究分野名                             | 行政政黨研究分野                                                                                        |                    |                    |                             |
| 研究事業者                             | 原生劳教科学特别研究                                                                                      | /                  |                    |                             |
| 研究開始年度                            | 平成25(2013)年度                                                                                    | /                  |                    |                             |
| 研究終了予定年度                          | 平成25(2012)年後                                                                                    | /                  |                    |                             |
| 研究者の                              | 2012345678                                                                                      |                    |                    |                             |
| 研究代表者兵名                           | 47 -5                                                                                           |                    |                    |                             |
| 朝元代被害民名(フリガナ)<br>※第四日の(2月1日の1000) | 7/7=7 1707                                                                                      |                    |                    |                             |
|                                   | Mined                                                                                           |                    |                    |                             |
|                                   |                                                                                                 |                    |                    |                             |
| 研究者 (A)                           | 3000.00075                                                                                      |                    |                    |                             |
| <b>契装費 (8)</b>                    | 0E                                                                                              |                    |                    |                             |
| 交付決定額 (A) + (B)                   | 3.000.000                                                                                       |                    |                    |                             |
| 文献重号(お問合せ番号)                      | <ul> <li>総造報告書: 201305039A</li> <li>(次支報告書: 201305039Z</li> <li>(汚汰均具報告書: 201305039C</li> </ul> |                    |                    |                             |
| \$P\$-\$P\$-\$P\$>?#30分??         |                                                                                                 |                    |                    |                             |
|                                   | それぞれの通知研究は下記のといいです                                                                              |                    |                    |                             |
| AND AND AND A CONCERNE            |                                                                                                 | •                  |                    |                             |
| ※結研究報告書 (概要版)                     | #2.#2・#4218・<br>(−−■時価存を:                                                                       | 111<br>11<br>11    | 未登録(一時祭祭)          | ステータス更近日 2021/04/05         |
| 総括研究総合書(紙類体)                      | 3.//6. <b>8</b> .4                                                                              | 1911               | <b>0</b> #R#       |                             |
| > 総括研究報告書 (PDF)                   | アップロード・日<br>(一時度存在)                                                                             | <b>思・定王</b><br>計む) | 未登録(一時保存)          | スタークス実践日 2021/04/06         |
| - 行政助果報告                          | 御殿・韓郎・<br>(一時保存を1                                                                               | 10<br>10)          | 主意録(一時保存)          |                             |
| • 収支服告書                           | 豊穣・補調・<br>(一時届作を)                                                                               | <b>単語</b><br>計む)   | + 全政(一時保存)         | ×7−××¥3(R 2021/00/08        |
|                                   |                                                                                                 |                    |                    |                             |
| お問合せ                              |                                                                                                 |                    |                    |                             |
| お開合せ先1                            |                                                                                                 | お問合せき              | 62(システム操作方法等)      |                             |
|                                   |                                                                                                 |                    |                    |                             |

| 厚生労働科学研究<br>MHLE DRAVIS SYSTEM | 成果データベース                                                                           | 8                                                                      | 8년<br>1 - 24 년종   10003 - 26 년                                                                                                    | 2-824 (94-2109) 0971<br>(の保いな ) 利用焼き - 利用焼きニン |
|--------------------------------|------------------------------------------------------------------------------------|------------------------------------------------------------------------|----------------------------------------------------------------------------------------------------|-----------------------------------------------|
| マイページ TOP                      | 研究者情報の表示                                                                           | 研究者登録に関する                                                              | らへルプ 成果被告に関するへ                                                                                                    | ルプ 担当課一覧                                      |
| 4 - 2 + 208 <b>- 1</b> 008?    | ·····································                                              | (m) ) - matemaric                                                      | UNITARIA DI MARANI                                                                                                    | <del>ta</del> (m) 1                           |
| 201904002B C Da                | 乗作方法等に関する研究                                                                        | 【総合研究報告書                                                               | (PDF)】の編集                                                                                                    |                                               |
| IF充:400A20                     |                                                                                    |                                                                        |                                                                                                    |                                               |
| 研究代表有情報                        |                                                                                    |                                                                        |                                                                                                    |                                               |
| 場合手順については <u>こらら</u>           | をご参加ください。                                                                          |                                                                        |                                                                                                    |                                               |
| PDF*                           |                                                                                    |                                                                        |                                                                                                    |                                               |
|                                | PDF                                                                                |                                                                        |                                                                                                    |                                               |
|                                | THERE, BR. RE.                                                                     |                                                                        | 一発表、地球建立作用言語のなしたので                                                                                                    | 豊厚してください。 (単式内面洗以面の                           |
|                                | UNITE OF ALL OF                                                                    | NERSTRATIONS                                                           | 一葉慶を必ず業務してくだらい。                                                                                                    |                                               |
|                                | 2057744425                                                                         |                                                                        |                                                                                                    |                                               |
|                                | PAR A COMPANY                                                                      | 10.00                                                                  |                                                                                                    |                                               |
| ●売によって得られる点面<br>認いただき、下部の内容に   | はだらの時代は中式年に活気した。<br>調査が可能な場合はポックスにす<br>・ アップロードする明己書に以後<br>情報は注意しておりません。<br>様女講覧へ及 | *、他は本の人気に使える<br>マックを入れて発展回路:<br>して配め内容に見美し<br>(人を決定できる気気気が)<br>見る 一時保存 | thoradeから47884×どの決得に<br>違んでくさい。<br>また、さ<br>まんでいないで、<br>また、<br>まんでのは<br>などのは<br>などのは<br>などの<br>またで<br>またで<br>などの<br>またで<br>などの<br>またで<br>などの<br>またで<br>などの<br>またで<br>などの<br>またで<br>などの<br>またで<br>などの<br>またで<br>などの<br>またで<br>などの<br>またで<br>などの<br>またで<br>などの<br>またで<br>などの<br>またで<br>などの<br>またで<br>などの<br>またで<br>などの<br>またで<br>などの<br>またで<br>などの<br>またで<br>などの<br>またで<br>などの<br>またで<br>などの<br>またで<br>などの<br>などの<br>またで<br>などの<br>またで<br>などの<br>などの<br>またで<br>などの<br>などの<br>などの<br>などの<br>などの<br>などの<br>などの<br>などの | BRY B人前が含まれていないかご<br>WIITNNAT G               |
| 原生为倾科学研究成果的                    | F-94-2 Montematication                                                             |                                                                        |                                                                                                    | トンロページカトップへ                                   |
|                                |                                                                                    |                                                                        | (*) 厚生労働省                                                                                                    | 📵 国立乐馆医康科学校                                   |

#### 【資料3】

※ アップロードするファイル名は、以下の例)の通り設定してください。

例)表紙:2024\*\*\*\*A-hyoshi

目次:2024\*\*\*\*A-mokuji 総括研究報告書:2024\*\*\*\*A-sokatsu 分担研究報告書:2024\*\*\*\*A-buntan1、2024\*\*\*\*A-buntan2 研究成果の刊行に関する一覧表:2024\*\*\*\*A-kanko その他:2024\*\*\*\*A-sonota1、2024\*\*\*\*A-sonota2、2024\*\*\*\*A-sonota3 倫理審査等報告書の写し:2024\*\*\*\*A-rinri

- ※総合研究報告書の場合は、文献番号末尾を「B」にして報告物名を付けてください。 例)総合研究報告書:2024\*\*\*\*B-sougou
- ※報告物が複数ある場合は末尾に番号を追加してください。
  - 例)2024\*\*\*\*\*A-buntan1、2024\*\*\*\*A-buntan2 等
- ※ 登録ファイルの修正の際に同一ファイル名で差替えを行うと、ファイル名の最後に 「\_0」「\_1」のように数字が自動で追記されます。
  - 例)総括研究報告書:2024\*\*\*\*A-sokatsu.pdf ↓ 差替え1回目:2024\*\*\*\*A-sokatsu\_0.pdf ↓
    - 差替え2回目:2024\*\*\*\*A-sokatsu\_1.pdf

厚生労働科学研究成果データベースから公開しているコンテンツは、本システムの利用規約に 従い第三者の権利(著作権)を侵害しない範囲において、複製、公衆送信、翻訳・変形等の翻案 等、自由に利用可能としております。作成したファイルへのセキュリティの設定は必要ありません。

厚生労働科学研究成果データベース ホーム画面内「利用規約」を参照。

※ 登録する PDF ファイルにパスワードを設定された場合は、閲覧システムにおいて 当該報告書の「一括ダウンロード用PDF」は作成されませんのでご了承ください。

# 【 PDFファイルの登録 】

### 下記の手順に従ってWeb登録を行ってください。

1. [PDFファイルを追加] をクリックします。

| 厚生労働科学研究成果               | <b>ミ</b> データベース                       | 本データベーン                               | ⊖ 研究一部さん<br>スについて   本データベースの使い方 | マイページ TOP         ログアウ           利用規約         利用環境につい |
|--------------------------|---------------------------------------|---------------------------------------|---------------------------------|-------------------------------------------------------|
| マイページ TOP                | 研究者情報の表示                              | 研究者登録に関するヘルプ                          | 成果報告に関するヘルプ                     | 担当課一覧                                                 |
| ホーム > 201904002B 〇〇操作方法甲 | 等に関する研究【総合研究報告書                       | (PDF)】 > 201904002B ○○操作方法明           | Fに関する研究【総合研究報告書(PDF)            | 1                                                     |
| 201904002B〇〇操作:          | 方法等に関する研究                             | 【総合研究報告書(PDF)                         | 〕の編集                            |                                                       |
| 研究課題情報                   |                                       |                                       |                                 |                                                       |
| 研究代表者情報                  |                                       |                                       |                                 |                                                       |
| 桑作手順については <u>こちら</u> をご参 | 参照ください。                               |                                       |                                 |                                                       |
| PDF*                     |                                       |                                       |                                 |                                                       |
|                          | PDF                                   |                                       |                                 |                                                       |
|                          | 総括は <b>表紙、目次、総括報</b><br>研究報告書では倫理審査等# | 告書、研究成果の刊行に関する一覧表、倫:<br>版告書の写しは不要です。) | 理審査等報告書の写しを必ず登録してく              | ださい。(平成29年度以前の                                        |
|                          | 総会は実新 日次 総合部分                         | 告書、研究成果の刊行に関する一覧表を必                   | ず登録してください。                      |                                                       |
|                          |                                       |                                       |                                 |                                                       |

2. PDFを登録するための設定用フィールドが表示されます。

| Ų                                                                                                    | 1107111230/093    |
|----------------------------------------------------------------------------------------------------|-------------------|
| PDF                                                                                                    | 0<br>0<br>0       |
| PDFファイル         種別*         - 値を選択してください - ・         2         目次名*                                                       | 折りたたむ<br>削除<br>複製 |
| (300文字以内)<br>③ 図表タイトル<br>◆                                                                                                |                   |
| // (2000文字以内)                                                                                                    |                   |
| PDFファイル◆ ⑦アイルを選択 選択されていません 1ファイルのみ。100 MB 制限。許可されたタイプ: pdf。                                                               |                   |
| 総括は表紙、目次、総括報告書、研究成果の刊行に関する一覧表、倫理審査等報告書の写しを必ず登録し<br>研究報告書では倫理審査等報告書の写しは不要です。)<br>総合は表紙、目次、総合報告書、研究成果の刊行に関する一覧表を必ず登録してください。 | てください。(平成29年度以前の  |

①「種別」・・・以下の種別より1つ選択してください。

②「目次名」・・・公開された際に目次として表記されます。下記の入力例を参考にご入力ください。 P.6 でも説明をしています。併せてご確認ください。

> 総括(総合)研究報告書・分担研究報告書の目次名には、<u>必ず論文名および執筆者名を</u> 記載してください。(目次名は300文字まで入力可能です。)

| 種別 *1                                            | 目次名の入力例(300文字まで入力可能)       |
|--------------------------------------------------|----------------------------|
| 表紙( <mark>必須</mark> )                            | ○○○に関する研究                  |
| 目次( <mark>必須</mark> )                            | 目次                         |
| 総括(総合)研究報告書( <mark>必須)</mark>                    | ○○○○に関する研究 / △△大学△△学部 厚生太郎 |
| 分担研究報告書                                          | ○○○○の調査研究 / □□大学附属病院 厚生花子  |
| 研究成果の刊行に関する一覧表 *2                                | 研究成果の刊行に関する一覧表             |
| ( <b>必須</b> )                                    |                            |
| その他                                              | 〇〇〇〇に関する調査アンケート            |
| 倫理審査等報告書の写し *3<br>(総括研究報告書のみ)( <mark>必須</mark> ) | 倫理審査等報告書の写し                |

\*1:「(必須)」は報告書への記載が必須とされている項目です。

\*2:研究成果の刊行物がない場合は、「刊行物なし」と記載したPDFを作成し登録してください。

\*3: 平成30年度以降に補助金の交付を受けて実施された研究課題より、「倫理審査等報告書の写し」は 必須項目です。

③「図表タイトル」・・・報告書に掲載しているグラフや図表、アンケート等の名称を箇条書きで入力 してください。本項目は2000文字まで入力可能です。文字数の制限ですべて入力できない場合は 主要なものから順番に入力してください。

例)表1.都道府県別罹患率の推移、表2.〇〇アンケート調査結果

- ④「PDFファイル」・・・本手順書のP.1、2に記載している命名規則に従って作成したPDFを、指定のフィールドにアップロードしてください。1ファイルにつき、100MB未満で作成してください。
- ⑤ PDFファイルの新規登録枠を追加する場合は、[PDFファイルを追加] をクリックし、登録用の フィールドを追加してください。
- ⑥ PDFファイルの登録枠を削除・複製したい場合は、枠内右上にある「Ⅲ」マークをクリックし、 「削除」もしくは「複製」を選択してください。

⑦「行のウェイトを表示する」「行のウェイトを隠す」・・・行ウェイトの表示・非表示切替を行う場合に クリックします。

| ۶F                         | 行のウェイトを表示する<br>Collapse all | PDF                           | 行のウェイトを<br>Collapse all : 順序 |
|----------------------------|-----------------------------|-------------------------------|------------------------------|
| PDF7 - 4 II.               | 1511 to to to               | PDFファイル                       | 折りたたむ                        |
|                            | ar 9 /2 /2 0                |                               |                              |
| 種別 * 表紙 ~                  |                             | 權別* 表紙 V                      |                              |
| 目次名・○○操作方法等に関する研究          |                             | 目次名* ○○操作方法等に関する研究            |                              |
| (300文字以內)                  |                             | (300文字以内)                     |                              |
| 切来タイトル                     |                             | 図表タイトル                        |                              |
|                            |                             |                               |                              |
| (2000文字以内)                 |                             | (2000文字以内)                    |                              |
|                            |                             | PDFファイル*                      |                              |
| PDFファイルの順序を変更したい場合は        |                             |                               | 声したい 提合け                     |
| PDF7: 「 🕂 」マークをドラッグして移動します | 0<br>2.5.50                 | PDF7ァイル<br>行の順序をプルダウンで        | 選択します。                       |
| 種別* 目次 ~                   |                             | 種別" 目次 ~                      |                              |
|                            |                             |                               |                              |
|                            |                             |                               |                              |
|                            |                             | (000,47%)                     |                              |
| 図表タイトル                     |                             | 図表タイトル                        |                              |
|                            |                             |                               | 1                            |
| (2000文字以内)                 |                             | (2000文字以内)                    |                              |
| PDFファイル*                   |                             | PDFファイル*                      |                              |
| <u>日次 1 0.pdf</u> 削除       |                             | <u> 用次 1 0,pdf</u> 前除         |                              |
| PDF7711                    | 折りたたむ                       | PDFファイル                       | 折りたたむ                        |
| <b>穩別</b> 総括研究報告書 V        |                             | 種別* 総括研究報告書 >                 |                              |
|                            |                             | CAST OF CONTRACTOR CONTRACTOR |                              |

<行のウェイトを隠した状態>

<行のウェイトを表示した状態>

#### ※ 研究報告書の目次レイアウトに基づいた入力例(良い例・悪い例)を参考にしてください。

研究報告書 目次レイアウト (例)

| 目                                                                                                    | 次        |
|----------------------------------------------------------------------------------------------------|----------|
| <ul> <li>I. 総括研究報告</li> <li>○○○○○○○○○○○○○○○○○○○○○○○○○○○○○○○○○○○○</li></ul>                                   | 1<br>8   |
| <ul> <li>II. 分担研究報告</li> <li>1. △△△△△△△△に関する研究</li> <li>△△病院/厚生一郎</li> <li>(次料) 次料 △ △ △ △ △ △ △</li> </ul>  | 30       |
| (資料) 資料ムムムムムムム<br>2. □□□□□□□□□□に関する研究<br>□□□□□□□□□□□□□□□                                                     | 38<br>60 |
| <ul> <li>(資料) 資料□□□□□□□□</li> <li>3. ▽▽▽▽▽▽▽▽▽□□□□□□□</li> <li>○▽研究所/厚生三郎</li> <li>(資料) 資料▽▽▽▽▽▽▽</li> </ul> | 80       |
| III. 研究成果の刊行に関する一覧表                                                                                          | 100      |
| IV. 倫理診査等報告書の写し                                                                                              | 110      |

### 【資料3】

| PDF* |                                       | 行のウェイトを表示する  |
|------|---------------------------------------|--------------|
|      | DF                                    | Collapse all |
|      | PDFファイル                               | 折りたたむ        |
|      | <b>種別</b> 表紙 ~                        |              |
|      | <b>日次名*</b> 000000に関する研究              |              |
|      | (300文字以内)                             |              |
|      | 図表タイトル                                |              |
|      | •                                     |              |
|      |                                       |              |
|      |                                       | 6            |
|      | (2000文字以内)                            |              |
|      | PDFファイル*                              |              |
|      | 202100000A-hyoshi.pdf 削除              |              |
|      | PDFファイル                               | 折りたたむ        |
|      | 種別目次・                                 |              |
|      | <b>目次名*</b> 目次                        |              |
|      | (300文字以内)                             |              |
|      | 図表タイトル                                |              |
|      | •                                     |              |
|      |                                       |              |
|      |                                       | <i>h</i>     |
|      | (2000文字以内)                            |              |
|      | PDFファイル*                              |              |
|      |                                       |              |
|      | PDFファイル                               | 折りたたむ        |
|      | <b>種別</b> 総括研究報告書 >                   |              |
|      | <b>目次名*</b> 0000000に関する研究/00大         | 学 厚生太郎       |
|      | (300文字以内)                             |              |
|      | 図表タイトル                                |              |
|      | ▶ 図1 ○○研究の流れ                          |              |
|      |                                       |              |
|      |                                       | /            |
|      | (2000文字以内)                            |              |
|      | PDFファイル*<br>202100000A-sokatsu.pdf 削除 |              |
|      | 17767                                 |              |
|      | PDFファイル                               | 折りたたむ        |

「目次名」は、P.4「目次名の入力例」を参考にして、内容がわかるように記載してください。

※「PDFファイル」にアップロードする PDFファイル名 の命名規則は、P.1-2をご参照ください。 ※「目次名」の入力例(良い例、悪い例)は次ページをご参照ください。

#### - 「目次名」の入力例(良い例)

\_

| 表紙             | 【公開】 | ○○○○○に関する研究 [59.34 KB]                                                                |  |  |
|----------------|------|---------------------------------------------------------------------------------------|--|--|
| 目次             | 【公開】 | ーーーーーーーーーーーーーーーーーーーーーーーーーーーーーーーーーーーー                                                  |  |  |
| 総括研究報告書        | 【公開】 |                                                                                       |  |  |
| その他            | 【公開】 | 資料〇〇〇〇〇〇〇 [43.84 KB]                                                                  |  |  |
| 分担研究報告書        | 【公開】 | <u>分担△△△△△△に関する研究/△△病院 厚生一郎 [95.31 KB]</u>                                            |  |  |
| その他            | 【公開】 | <u>المحمد (44 KB)</u>                                                                 |  |  |
| 分担研究報告書        | 【公開】 | □□□□□□に関する研究(資料□□□□□□□□を含む)/□□研究所 厚生二郎 [43.24 KB]                                     |  |  |
| 分担研究報告書        | 【公開】 | ○○○○○○○○○○○○○○○○○○○○○○○○○○○○○○○○○○○○                                                  |  |  |
| 研究成果の刊行に関する一覧表 | 【公開】 | 研究成果の刊行に関する一覧表 [59.68 KB]                                                             |  |  |
| 倫理審査等報告書の写し    | 【公開】 | 倫理審査等報告書の写し[59.54 KB] 報告書の表紙通り、「研究課題名」が入力されてい                                         |  |  |
|                |      | 報告書の目次通り、以下の情報が入力されている<br>・研究報告書(論文タイトル / 所属機関名 著者<br>・研究成果の刊行に関する一覧表<br>・倫理審査等報告書の写し |  |  |
|                |      | 「目次」に対して必要な情報が入力されていること「研究報告書名」や「著者名」で該当データを検索                                        |  |  |

| 「目次名」の入力(      | 列(悪い例) | )                            |                                                          |
|----------------|--------|------------------------------|----------------------------------------------------------|
| 研究報告書(PDF)     |        |                              |                                                          |
| 表紙             | 【公開】   | <u>表紙 [59.34 KB]</u>         | ── 報告書の表紙通り、「研究課題名」が入力されていない                             |
| 目次             | 【公開】   | <u> 目次 [59.35 KB]</u>        |                                                          |
| 総括研究報告書        | 【公開】   | 総括研究報告書 [59.35 KB]           | → 報告書の自次通り、以下の情報が入力されていない。<br>・研究報告書(論文タイトル / 所属機関名 著者名) |
| その他            | 【公開】   | <u>資料 [43.84 KB]</u>         | ・研究成果の刊行に関する一覧表                                          |
| 分担研究報告書        | 【公開】   | <u>分担研究報告書1 [95.31 KB]</u>   | 「冊理審具守報合書の今日                                             |
| その他            | 【公開】   | <u>資料 [44 KB]</u>            | 「研究報告書名」や「著者名」が表示されないため、                                 |
| 分担研究報告書        | 【公開】   | <u>分担研究報告書2 [43.24 KB]</u>   | 数ヨノーブを快来することが、できない。                                      |
| 分担研究報告書        | 【公開】   | <u>分担研究報告書3 [43.24 KB]</u>   |                                                          |
| 研究成果の刊行に関する一覧表 | 【公開】   | 研究成果の刊行に関する一覧表 [59           | 1.68 KB]                                                 |
| 倫理審査等報告書の写し    | 【公開】   | <u>倫理審査等報告書の写し [59.54 KE</u> | 3]                                                       |
|                |        |                              |                                                          |

することができる。

各項目の入力およびPDFファイルのアップロードが完了したら、画面最下部にある利用規約の同意にチェックを入れて同意し、[確認画面に進む]をクリックします。
 (本操作で入力した情報は保存されますが、登録は完了しておりません。)

| 下記の内容を確認」(同音が可能が根今月ポックフィーチェックを入りて確認面面に進んでください)                                                                                                    |
|----------------------------------------------------------------------------------------------------|
| 「記の内容を理認し、同意が可能な物白はホックスにデエックを入れて理認画面に進んでくたきい。                                                                                                    |
| ◆研究によって得られる成果及びその権利は研究者に帰属します。報告書の内容に個人情報保護法や著作権法などの法律に抵触する内容が含まれていないかご確認ください                                                                              |
| ◆ 登録される報告書のPDFファイルにセキュリティ設定(パスワード設定等)がされている場合は、閲覧システムに[一括ダウンロード用PDF]ボタンは作                                                                                  |
| 成されません。万が一、登録するファイルにセキュリティ設定が必要な場合は所管する研究事業担当課にご相談ください。                                                                                                    |
| <ul> <li>上記を確認しました。以下の内容に同意します。</li> <li>アップロードする報告書には個人を特定できる情報及び個人情報保護法や著作権法などの情報は記載しておりません。</li> <li>作成したPDFファイルにセキュリティ設定(パスワード設定等)はしておりません。</li> </ul> |
| 研究課題へ戻る ー時保存 確認画面に進む                                                                                                    |

- ※ 登録または更新後に一旦状態を保存する場合は、[一時保存]をクリックしてください。 研究課題情報画面に更新メッセージが表示されます。
- ※ 登録せずに研究課題情報画面へ戻る場合は、[研究課題へ戻る]をクリックしてください。
- 4. 確認画面が表示されます。アップロードした各PDFファイルをすべて確認し、登録について 問題がなければ、"次に変更"のステータスが「受領待ち」になっていることを確認し[適用] をクリックします。

| 現住の状態      | 次に変更   | 適用 |  |  |
|------------|--------|----|--|--|
| 未登録 (一時保存) | 受領待ち 🖌 |    |  |  |
|            |        |    |  |  |
|            |        |    |  |  |
|            |        |    |  |  |
|            |        |    |  |  |

- ※ 適用せずに編集画面へ戻る場合は、[編集画面へ]をクリックしてください。
- ※ 適用せずに研究課題情報画面へ戻る場合は、[研究課題へ戻る]をクリックしてください。
- 5. [研究課題へ戻る]をクリックして研究課題情報画面へ戻り、研究報告書(PDF)の登録 状況が「受領待ち」になっていれば登録は完了です。

| 報告物一覧と進捗状況<br>本研究課題の提出すべき成果物とそれぞれ | の進捗状況は下記のとおりです。           |         |                    |
|-----------------------------------|---------------------------|---------|--------------------|
| ◆ 総括研究報告書(概要版)                    | 登録・確認・編集<br>(一時保存を含む)     | 1 未登録   |                    |
| ♦ 総括研究報告書(紙媒体)                    | 送付伝票を印刷                   | 未提出     |                    |
| ◆総括研究報告書(PDF)                     | アップロード・確認・変更<br>(一時保存を含む) | 🕓 受領待ち  | ステータス更新日 2022/02/0 |
| ◆ 総合研究報告書(概要版)                    | 登録・確認・編集<br>(一時保存を含む)     | 1 未登録   |                    |
| ◆ 総合研究報告書(紙媒体)                    | 送付伝票を印刷                   | +提出     |                    |
| ♦ 総合研究報告書(PDF)                    | アップロード・確認・変更<br>(一時保存を含む) | () 受領待ち | ステータス更新日 2022/02/0 |